## ガイドブックを利用する

ガイドブックとは、JTBパブリッシングの観光データベース「るるぶDATA」をナビゲーション用に 収録したものです。

- ●「るるぶDATA」の著作権は、(株)JTBパブリッシングが有しています。(ジャンル名称など、一部のデータは(株)JTBパブリッシングが保有するコンテンツを元に編集しています。)
- ●「るるぶDATA」は、2015年10月時点のものです。掲載内容は変更される場合があるため、ご利用の際は事前にご確認ください。

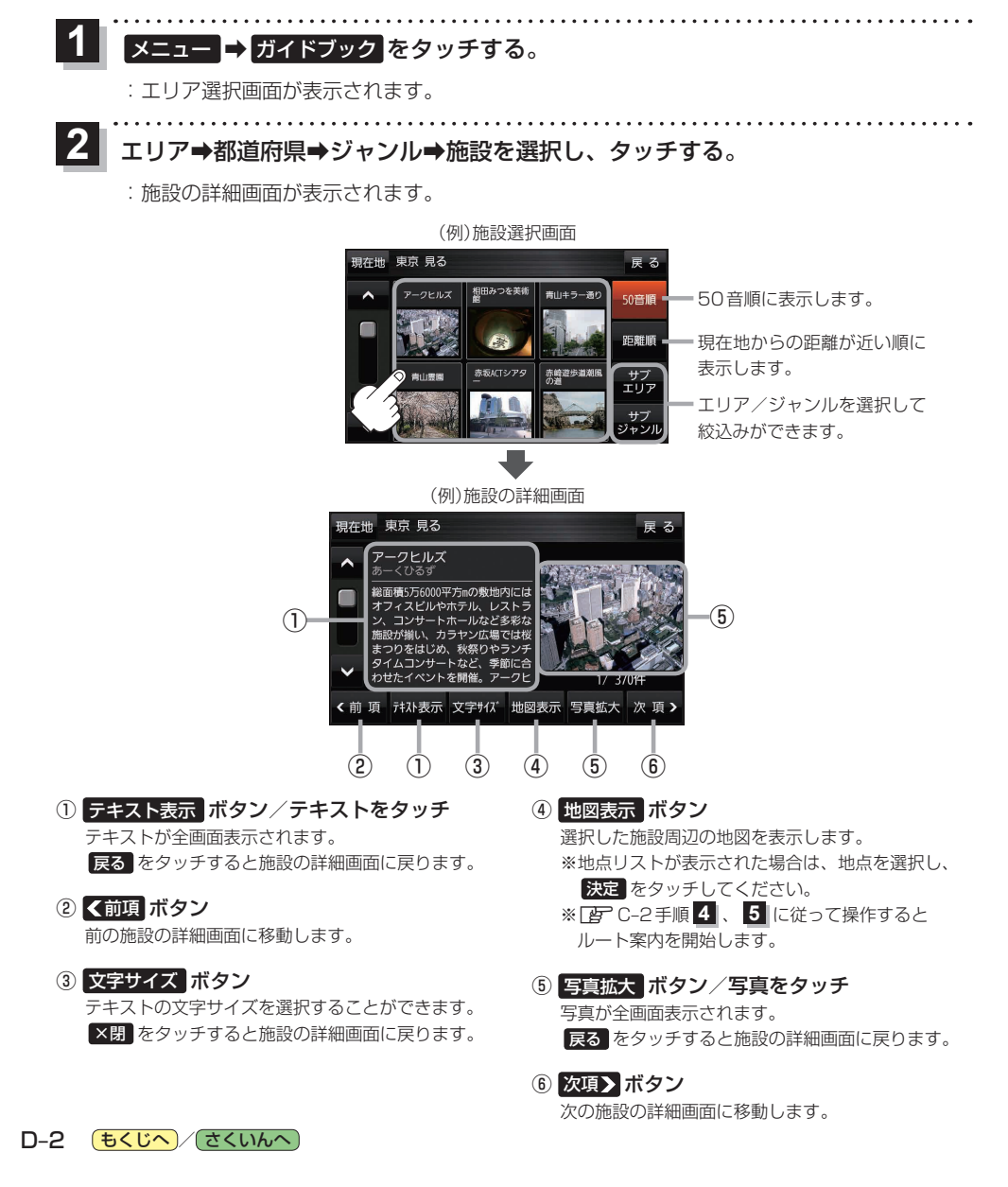